**1° Passo:** Na mesma tela em que aparecer a mensagem "<u>Windows setup could not configure Windows to run on this</u> <u>computer's hardware.</u>" você vai apertar os botões Shift + F10 e vai abrir o prompt de comando.

ATENÇÃO: NÃO APERTE O BOTÃO OK; Se você fizer isso, o programa de instalação vai reiniciar e você terá que fazer todo o processo de formatação novamente.

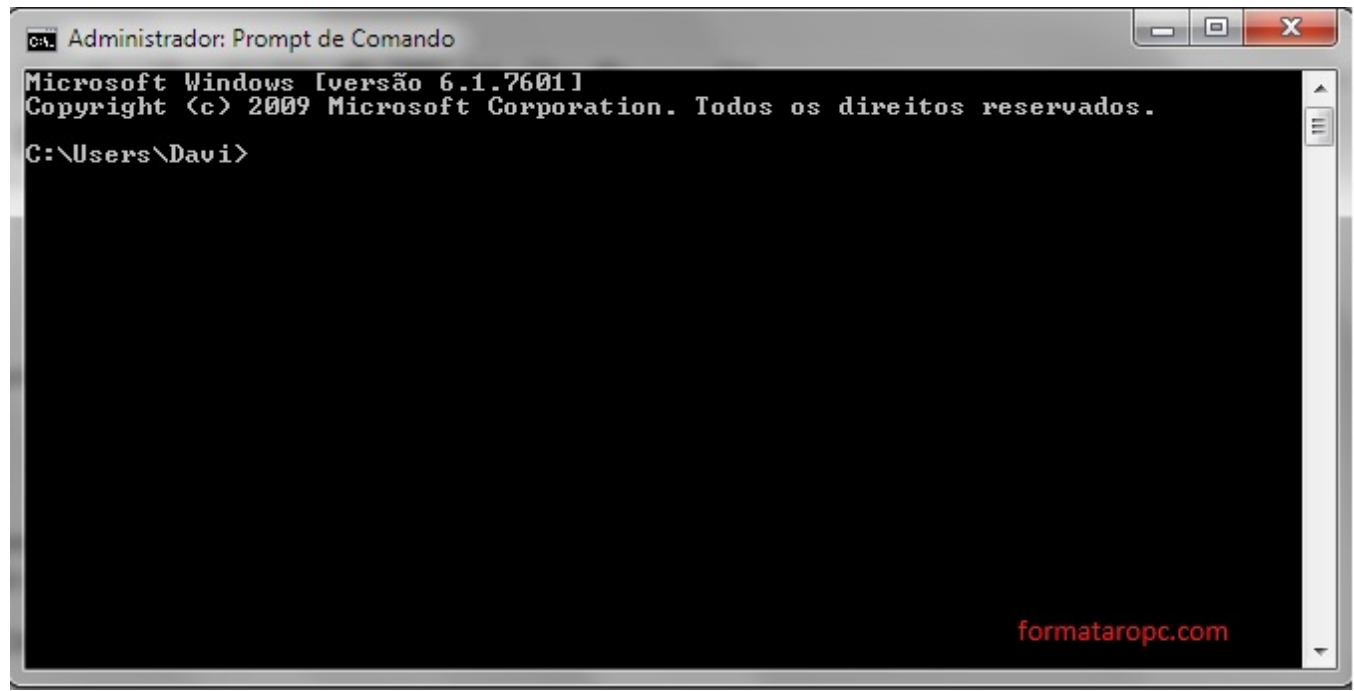

Prompt de Comando

2º Passo: Digite no Prompt de comando> Cd.. e tecle Enter.

Digite Novamente: Cd.. e tecle Enter.

Vai ficar assim:

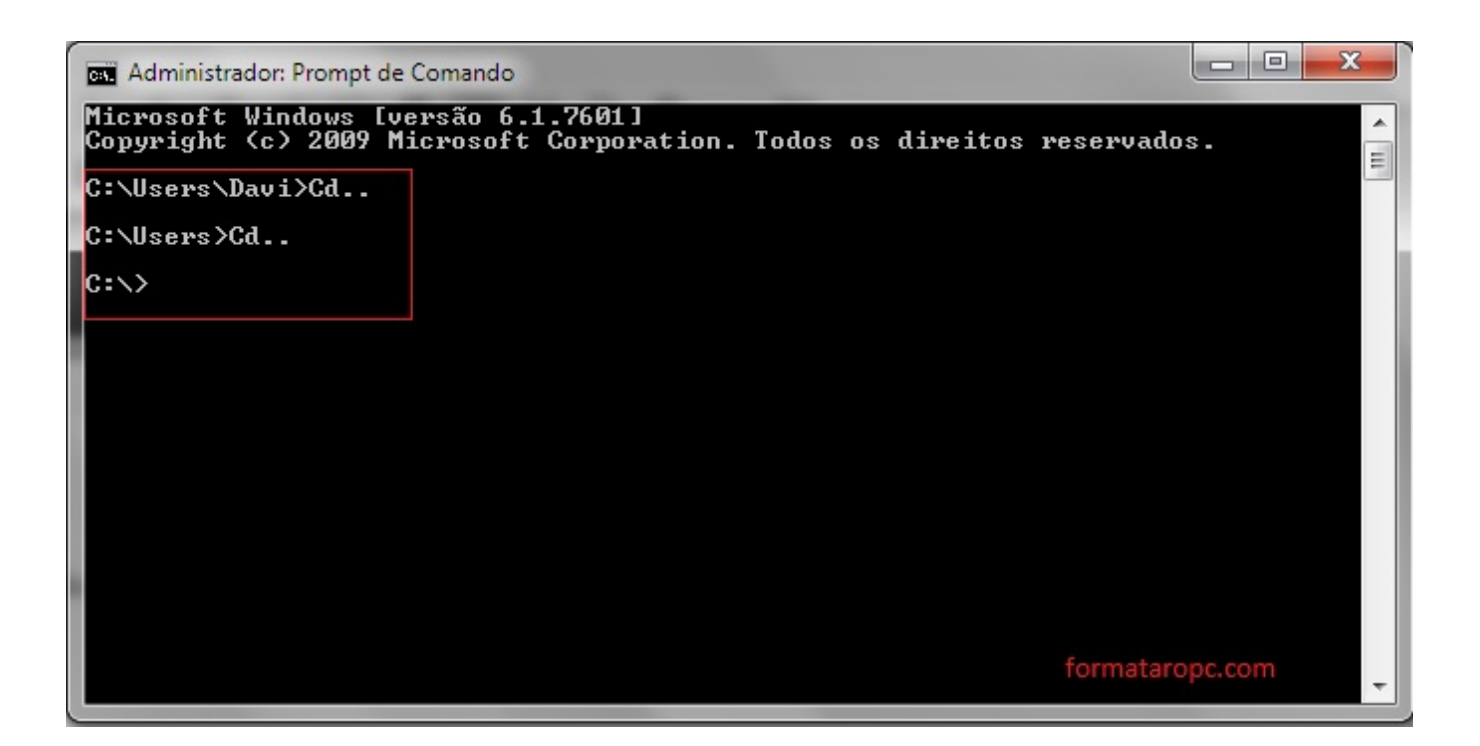

3º Passo: Ainda no Prompt de comando digite a linha> cd c:\windows\system32\oobe [Enter]

E depois digite o comando> Msoobe

Vai ficar assim:

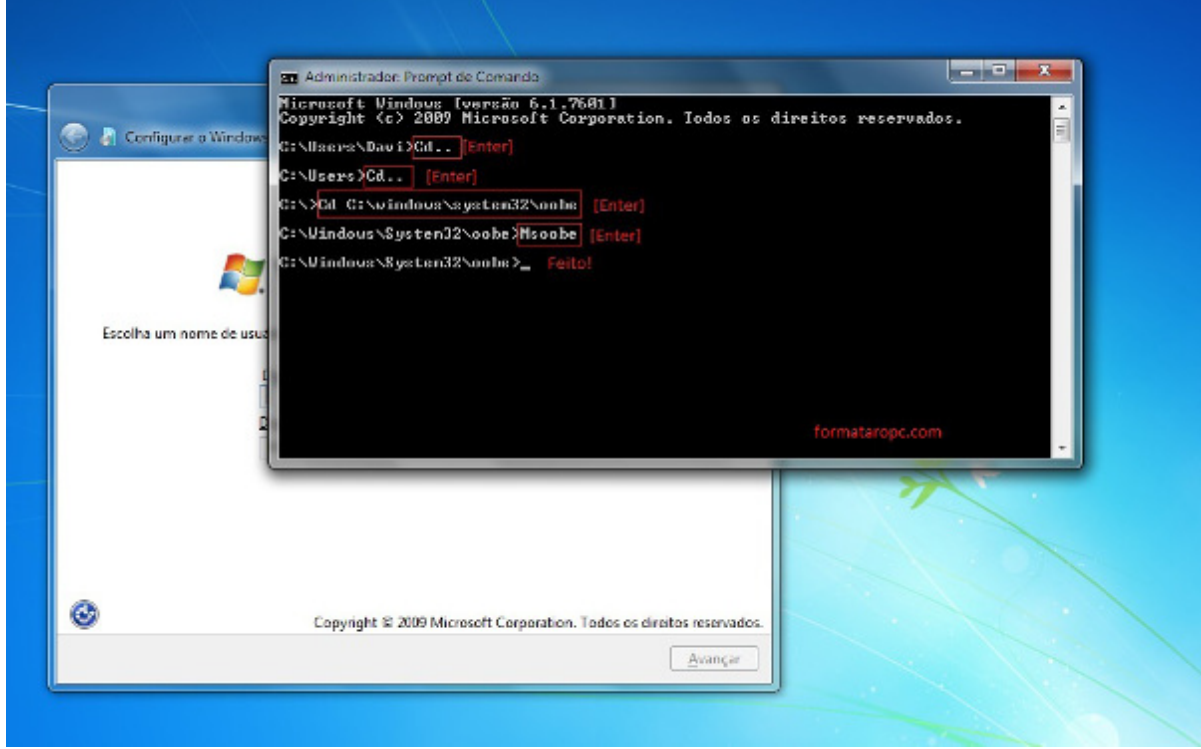

Problema Resolvido